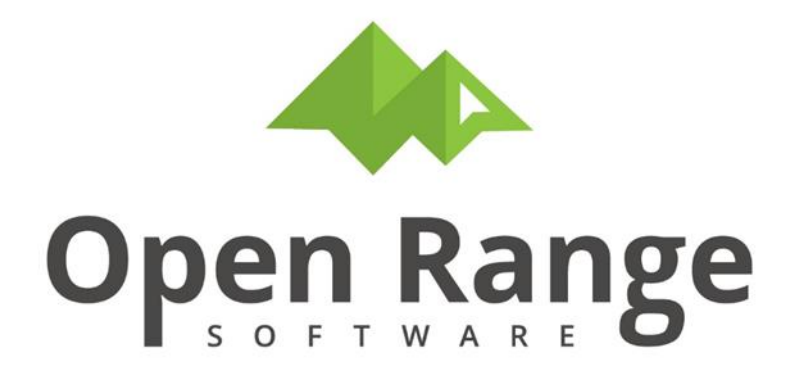

# **CTS User Manual**

# Surveillance Program Enrollment Action Request (SPEAR)

Last Edited: 26 October 2022

### **Table of Contents**

| Introduction                                   |   |
|------------------------------------------------|---|
| Surveillance Program Enrollment Action Request | 4 |
| Chapter 2: Accessing SPEAR                     | 5 |
| Submit A New Request                           | 6 |
| Chapter 3: Industrial Hygiene Program Lead     |   |
| IH Program Lead Enrollment Change Review       |   |
| Chapter 4: Medical Coordinator                 |   |
| Medical Queue Review Decisions                 |   |

### Introduction

#### **Surveillance Program Enrollment Action Request**

The surveillance program enrollment action request (SPEAR) module of CTS is designed to help a supervisor manage their worker's medical surveillance qualifications. A secondary, yet very important goal of the SPEAR is to share requests for enrollment change automatically with the Industrial Hygiene and Medical Departments so each request can be processed, tracked and closed in a timely and high-quality manner.

This document seeks to provide examples for how the SPEAR can be used by the Supervisor, the Industrial Hygiene Program Lead, Medical Coordinator and the ESH-HR Enrollment Coordinator.

Roles that play a part in the SPEAR and which are discussed below are:

- Supervisor With Direct Reports
- Industrial Hygiene Program Lead
- Medical Coordinator
- ESH-HR Enrollment Coordinator

CTS User Manual - SPEAR

### **Chapter 2: Accessing SPEAR**

There are several pathways to access the SPEAR, however in this chapter will discuss using the Portal. Other pathways, such as an Email from your ESH-HR coordinator will be discussed in subsequent chapters.

To access the Portal your administrator will provide a link or web page. Click the link or webpage and authenticate as needed for your system.

In the **Portal** menu, under *Supervisor Portal* submenu, click the **CTS591: Safety and IH Summary For My Direct Reports** button.

| Main Menu Metrics 🕑 Portal 📀 Exposure Assessment 📀 IH F                                                                                                  | Programs 👽 JHA 🔄 Checklist 💿 Medical Surveillance 😒 Injury-Illness 😴                 |
|----------------------------------------------------------------------------------------------------|--------------------------------------------------------------------------------------|
| Home 🟠                                                                                                    |                                                                                      |
| What Would You Like To Do                                                                                                    |                                                                                      |
| <ul> <li>Supervisor Portal</li> </ul>                                                                                                    |                                                                                      |
| CTS591: Safety and IH Summary For My Direct Reports<br>View information about your direct reports to help manage qualifications and exposure<br>controls | CTS776: Search Worker Training by Supervisor<br>Search Worker Training by Supervisor |

|   | ctsportal /<br>CTS591: Safety and IH Summary For My Direct Reports |            |           |                      |                |                                                                                                    |                                                |             |  |
|---|--------------------------------------------------------------------|------------|-----------|----------------------|----------------|----------------------------------------------------------------------------------------------------|------------------------------------------------|-------------|--|
| v | /elcome CHARITY COX                                                |            |           |                      |                |                                                                                                    |                                                |             |  |
|   | Direct Reports                                                     | 5          |           |                      |                |                                                                                                    |                                                |             |  |
|   | <                                                                  |            |           | 4                    |                |                                                                                                    |                                                |             |  |
|   | Q~                                                                 |            |           | Go Rows 100          | ♦ Actions ∨    |                                                                                                    |                                                |             |  |
|   | Last Name                                                          | First Name | Badge     | Job Title            | Email          | Medical Surveillance                                                                                                    | Exposure Monitoring                            |             |  |
|   | IHSAFETYPRO                                                        | SANDY      | IHSPBADGE | INDUSTRIAL HYGIENIST | IHSP@FAKE.MAIL | ACRYLONITRILE (M0000003)<br>ANIMAL HANDLER (M000003)<br>ARSENIC (INORGANIC) WORKERS (M0000010)<br>ASBESTOS WORKERS (M0000011)<br>BENZINE (M0000004)<br>BENZIDINE (M0000005)<br>BERYLLIUM QUALFICATION PROGRAM (M0000001)<br>BIOHAZARD WORKERS (M0000013)<br>CADMIUM WORKERS (M0000013)<br>CADMIUM WORKERS (M0000004)<br>ECAMIUM WORKERS (M000006)<br>FORMALDEHYDE (M000006)<br>FORMALDEHYDE (M000006)<br>HEARING CONSERVATION WORKER (M0000015)<br>HIGH ALTITUDE WORKER (M0000023)<br>HUMAN PAHOGENS (M0000025)<br>LEAD WORKER (M0000016)<br>METHYLENE CHLORIDE (M000008)<br>NANG WORKER (M0000018)<br>RESPIRATORY PROTECTION WORKER (M0000026)<br>SILICA WORKER (M000019)<br>THALLIUM WORKER (M0000027)<br>VINYL CHLORIDE (M0000027)<br>VINYL CHLORIDE (M000009) | ID: SID00046 SID0004604 17-JUN-2022 1-BROMOPRO | DPANE 2 PPM |  |

CTS User Manual - SPEAR

You will be presented with a list of workers. The list of workers will be those for whom you are listed as the supervisor in the database. If the names are different than you expect please work with your system administrator to determine the cause. If your worker is currently enrolled in a medical surveillance program or exposure monitoring program, the program will be displayed.

Click the CTSPORTAL / breadcrumb to return to the **Portal** menu.

| CTSPORTAL / |                                             |
|-------------|---------------------------------------------|
| CTS591:     | Safety and IH Summary For My Direct Reports |

#### Submit A New Request

Under the *Industrial Hygiene* submenu, click the **CTS599: SPEAR** button.

| Main Menu                                                                               | Metrics                   | $\odot$ | Portal |  | Exposure Assessment | $\odot$          | IH Programs                                                                                                    | $\bigcirc$ | јна 😔 | Checklist | $\overline{\mathbf{v}}$ | Medical Surveillance | $\odot$ | Injur |
|-----------------------------------------------------------------------------------------|---------------------------|---------|--------|--|---------------------|------------------|----------------------------------------------------------------------------------------------------|------------|-------|-----------|-------------------------|----------------------|---------|-------|
| Home 🏠                                                                                  |                           |         |        |  |                     |                  |                                                                                                    |            |       |           |                         |                      |         |       |
| ▼ Indus                                                                                 | Industrial Hygiene Portal |         |        |  |                     |                  |                                                                                                    |            |       |           |                         |                      |         |       |
| CTS599: SPEAR                                                                           |                           |         |        |  |                     | CTS66<br>Submit  | CTS660: Request Safety and Health Service                                                                        |            |       |           |                         |                      | ľ       |       |
|                                                                                         |                           |         |        |  |                     |                  |                                                                                                    |            |       |           |                         |                      |         |       |
| CTS890: Assign Pre-Sample Form Request Schedule and Track Pre-Sample Form Work Requests |                           |         |        |  |                     | CTS89<br>Prepare | CTS894: Create or Edit a Pre-Sample Form Request Prepare a Pre-Sample Request and Autofill for a Sampling Survey |            |       |           |                         | ľ                    |         |       |

#### Click the SUBMIT A NEW REQUEST button.

| CTS599: SPEAR                                                                 |                              |                     |  |  |  |  |  |
|-------------------------------------------------------------------------------|------------------------------|---------------------|--|--|--|--|--|
| SUBMIT A NEW REQUEST                                                          | REVIEW/EDIT EXISTING REQUEST | REPORTS AND EXPORTS |  |  |  |  |  |
| Enrollment Review - Quick Entry for Program Leads Notification by File Upload |                              |                     |  |  |  |  |  |
| Add-Edit Reference Material                                                   |                              |                     |  |  |  |  |  |

**CTS User Manual - SPEAR** 

To submit a new enrollment action request, enter the worker identifier in the *Enter Badge ID* field and click **Add Single Worker** button.

Enter job duties, assignment start date, and primary reason for review.

The bottom portion of the SPEAR screen will list site medical surveillance programs in three major categories:

- Chemicals
- Activities
- Certifications

Some programs may fit into two categories but only one can be assigned. The important point is you choose the program you need.

Click checkboxes to select ALL programs that apply to this job assignment even if you know they already have the program. If you do not choose a program the system will assume the hazard no longer applies to the job and if the pre-existing program is not considered lifetime, a change request to disenroll will be issued.

Lifetime programs are identified by the tymbol.

If the current job no longer requires any medical surveillance programs, check the box indicating no programs are needed. Once checked it will turn green and close the other program areas.

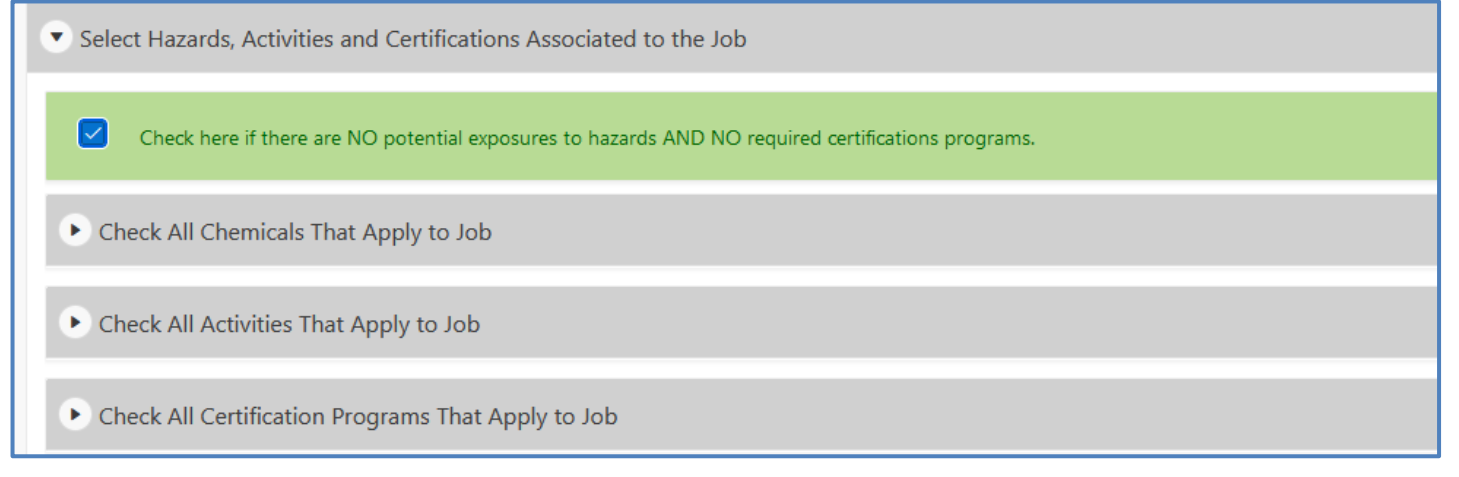

#### CTS User Manual - SPEAR

|--|

| Cancel                                                                                                    | Submit Enrollment Action Request |  |  |  |  |  |  |
|----------------------------------------------------------------------------------------------------|----------------------------------|--|--|--|--|--|--|
| Create a Worker List For This Request                                                                                                    |                                  |  |  |  |  |  |  |
| Enter Badge ID Add Single Worker                                                                                                    |                                  |  |  |  |  |  |  |
| Last Name         First         Badge ID         Email         Job Title         Supervisor         Supervisor Email           X         WORKER         WILLIAM         WKRBADGE         WORKER@FAKE.MAIL         OPERATOR         SUPERVISOR         SUPERVISOR@FAKE.MAIL            |                                  |  |  |  |  |  |  |
| Complete the Job Assignment Description                                                                                                    |                                  |  |  |  |  |  |  |
| Current Assignment (Org.Job Title,Location) Please Describe Job Duties and Tasks to Help Evaluate Hazards Job duties include indoor maintenance and electrical tasks.  Se of 3000 Assignment Start Date IV26/2022 Primary Reason for Review ADDITIONAL ACTIVITY HAZARD AT THE WORKSTE |                                  |  |  |  |  |  |  |
| Select Hazards, Activities and Certifications Associated to the Job     Check here if there are NO potential exposures to hazards AND NO required certifications programs.                                                                                                    |                                  |  |  |  |  |  |  |
| Check All Chemicals That Apply to Job                                                                                                    |                                  |  |  |  |  |  |  |
| ACRYLONITRILE     FORMALDEHYDE     BENZZIDINE     ETHYLENE OXIDE     ETHYLENE OXIDE     ETHYLENE OXIDE                                                                                                    |                                  |  |  |  |  |  |  |
| Check All Activities That Apply to Job                                                                                                    |                                  |  |  |  |  |  |  |
| ✓ ANIMAL HANDLER ✓ HUMAN PATHOGENS<br>✓ ARSENIC (INORGANIC) WORKERS ✓ LASER WORKER<br>✓ ASBESTOS WORKERS ✓ LASER WORKER<br>+                                                                                                    |                                  |  |  |  |  |  |  |
| ✓     BERYLLIUM QUALIFICATION PROGRAM     ✓     NANO WORKER       +     ✓     BIOHAZARD WORKERS     ✓     RESPIRATORY PROTECTION WORKER       ✓     CADMIUM WORKERS     ✓     SILICA WORKER                                                                                           |                                  |  |  |  |  |  |  |
| Version Hearing Conservation Worker                                                                                                    |                                  |  |  |  |  |  |  |
| Check All Certification Programs That Apply to Job                                                                                                    |                                  |  |  |  |  |  |  |
| COMMERCIAL DRIVER EXAM Z TOWER CLIMBER                                                                                                    |                                  |  |  |  |  |  |  |
| + Indicates that a program is considered lifetime enrollment. Once enrolled, an employee is never removed.                                                                                                    |                                  |  |  |  |  |  |  |
| Cancel                                                                                                    | Submit Enrollment Action Request |  |  |  |  |  |  |

A success message is displayed on-screen.

**CTS User Manual - SPEAR** 

Surveillance Program Enrollment Request Submitted

Your Surveillance Program Enrollment Request has been submitted. You may now close this window.

Your job as a supervisor is now completed for requesting surveillance programs. Industrial Hygiene and Medical will be notified and may contact you.

#### Open Range Software, LLC. CTS User Manual - SPEAR **Chapter 3: Industrial Hygiene Program Lead IH Program Lead Enrollment Change Review**

There are a few surveillance programs that are flagged for Industrial Hygiene (IH) concurrence whenever a Supervisor requests a change of enrollment (either ENROLL or DISENROLL).

Whenever there is a change of enrollment and the program requires an IH review, the IH is notified and the request for that program is placed in a review queue. If there is no need for an IH review the request is immediately forwarded to Medical.

#### In CTS599: SPEAR, click the Enrollment Review – Quick Entry For Program Leads button.

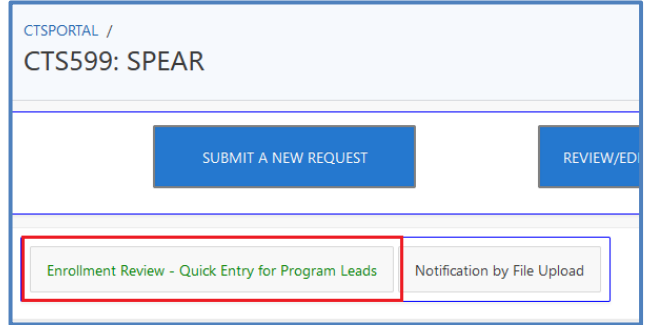

Use pulldown menu to select *PH/IH Decision* for a specific request. Click the **Click To Apply Decisions** (Only decisions with a completed reason will be processed) button.

| Enrolln            | Enrollment Review - Quick Entry for Program Leads |                       |                |                     |                      |         |                 |                    |                                     |                                                                                                    |         |               |                 |                 |
|--------------------|---------------------------------------------------|-----------------------|----------------|---------------------|----------------------|---------|-----------------|--------------------|-------------------------------------|----------------------------------------------------------------------------------------------------|---------|---------------|-----------------|-----------------|
| Autofill           | • Autofill Reason For Decision                    |                       |                |                     |                      |         |                 |                    |                                     |                                                                                                    |         |               |                 |                 |
| Click To App       | bly Decisions                                     | (Only decisions       | with a complet | ed reason will b    | e processed)         |         |                 |                    |                                     |                                                                                                    |         |               |                 |                 |
| Q~                 |                                                   |                       | Go Rows        | 100 \$              | Actions $\checkmark$ | -       |                 |                    |                                     |                                                                                                    |         |               |                 |                 |
| 1 - 3 of 3         |                                                   |                       |                |                     |                      |         |                 |                    |                                     |                                                                                                    |         |               |                 |                 |
| Program<br>Title   | Program<br>ID                                     | Employee              | Badge          | Job Title           | Current<br>Status    | Request | PL/IH Decision  | Add/Edit<br>Reason | Decision Reason                     | Description of Job Duties                                                                                                    | Ref ID  | Questionnaire | Request<br>Date | Requested<br>By |
| LEAD<br>WORKER     | M0000016                                          | WORKER.PP,<br>WILLIAM | WKRBADGE       | COMPUTER<br>SUPPORT | NOT<br>ENROLLED      | ENROLL  | CONCUR V        |                    | non standard<br>direct entry for me | Current Org and Job Title:<br>COMPUTER SUPPORT MEDICAL<br>MEDICAL AREA 1 BUILDING 1<br>ROOM 4 Duties Described By<br>Supervisor: Please Describe Job<br>Duties and Tasks to Help<br>Evaluate Hazards | 0000012 | -             | 01-<br>SEP-2022 | CTSOWNER        |
| NANO<br>WORKER     | M0000018                                          | WORKER.PP,<br>WILLIAM | WKRBADGE       | COMPUTER<br>SUPPORT | NOT<br>ENROLLED      | ENROLL  | NEED DECISION V |                    | ddddddddddd                         | Current Org and Job Title:<br>COMPUTER SUPPORT MEDICAL<br>MEDICAL AREA 1 BUILDING 1<br>ROOM 4 Durise Described by<br>Supervisor. Please Describe Job<br>Duties and Tasks to Help<br>Evaluate Hazards | 0000012 | -             | 01-<br>SEP-2022 | CTSOWNER        |
| THALLIUM<br>WORKER | M0000020                                          | WORKER.PP,<br>WILLIAM | WKRBADGE       | COMPUTER<br>SUPPORT | NOT<br>ENROLLED      | ENROLL  | NEED DECISION V |                    | \$\$\$\$\$\$\$\$\$\$\$              | Current Org and Job Title:<br>COMPUTER SUPPORT MEDICAL<br>MEDICAL AREA 1 BUILDING 1<br>ROOM 4 Duties Described By<br>Supervisor: Please Describe Job<br>Duties and Tasks to Help<br>Evaluate Hazards | 0000012 | -             | 01-<br>SEP-2022 | CTSOWNER        |

Once the IH review is completed, the request is moved to Medical along with the IH recommendation on the enrollment change request.

## Chapter 4: Medical Coordinator

Medical Queue Review Decisions

All SPEAR entered by the supervisor that create a change request are added to the medical review queue. The SPEAR programs that require an IH review briefly veer off path but are still added to Medical if a change request is identified. The Medical Coordinator role is to review this queue periodically and reconcile it with their actual medical system. This process of reconciliation is manual unless computer processes are implemented to automate actions between the SPEAR system and the Medical system.

To accept/reject enrollment change requests, navigate to **Medical Surveillance** menu, under *Medical Role (Review of IH Request)* submenu. Click the **CTS640: Medical Decision Queue for Add/Remove Requests** button.

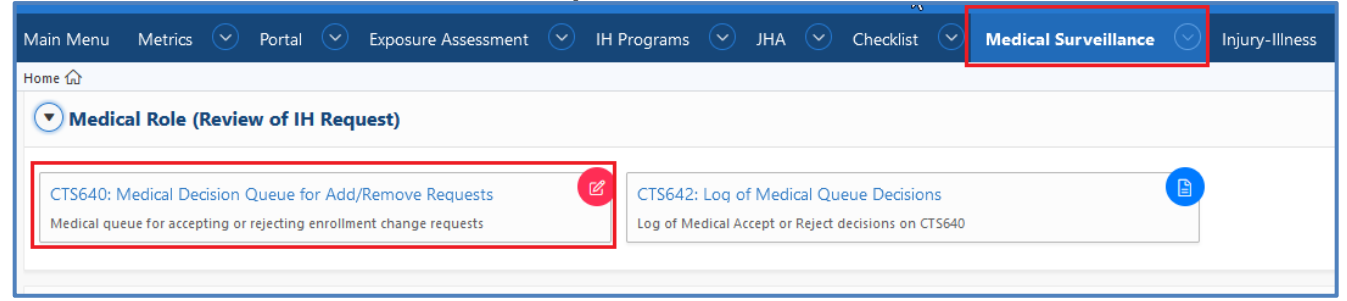

Click checkbox(es) to select request(s). Use buttons to accept, reject, add to medical, or apply and log decision. For one request at a time, click the **Accept and Apply** blue text in the row. Click any **View** hotlink to view the request report.

| стя<br>СТ                                                                                                | TSMED /<br>CTS640: Medical Decision Queue for Add/Remove Requests |           |                     |                              |          |                      |                     |                       |                            |                 |                                 |          |
|----------------------------------------------------------------------------------------------------|-------------------------------------------------------------------|-----------|---------------------|------------------------------|----------|----------------------|---------------------|-----------------------|----------------------------|-----------------|---------------------------------|----------|
| Accept IH Change Request Check All ADD TO MEDICAL Reject IH Change Request Apply and Log Medical Decisio |                                                                   |           |                     |                              |          |                      |                     |                       |                            |                 |                                 |          |
| <<br>Q.<br>1-7                                                                                           | Q ~ Go Rows 100 ♦ Actions ~                                       |           |                     |                              |          |                      |                     |                       |                            |                 |                                 |          |
|                                                                                                    | Worker Name                                                       | Badge     |                     | Medical Surveillance Program | View     | IH Change<br>Request | Medical<br>Decision | Why Add To<br>Medical | Why Remove From<br>Medical | Load Date       | Why Medical Rejected<br>Request | Keyer    |
|                                                                                                    | IHSAFETYPRO                                                       | IHSPBADGE | Accept and<br>Apply | ACRYLONITRILE                | M0000003 | ADD TO<br>MEDICAL    |                     |                       | -                          | 22-<br>MAR-2022 |                                 | CTSOWNER |
|                                                                                                    | IHSAFETYPRO                                                       | IHSPBADGE | Accept and<br>Apply | ANIMAL HANDLER               | M0000021 | ADD TO<br>MEDICAL    |                     | -                     | -                          | 22-<br>MAR-2022 |                                 | CTSOWNER |
|                                                                                                    | IHSAFETYPRO                                                       | IHSPBADGE | Accept and<br>Apply | ARSENIC (INORGANIC) WORKERS  | M0000010 | ADD TO<br>MEDICAL    |                     | -                     | -                          | 22-<br>MAR-2022 |                                 | CTSOWNER |
|                                                                                                    | IHSAFETYPRO                                                       | IHSPBADGE | Accept and<br>Apply | ASBESTOS WORKERS             | M0000011 | ADD TO<br>MEDICAL    |                     | -                     | -                          | 22-<br>MAR-2022 |                                 | CTSOWNER |

| Qualification Program Detail                                                                    |                                                                                                    |  |  |  |  |  |  |  |
|-------------------------------------------------------------------------------------------------|----------------------------------------------------------------------------------------------------|--|--|--|--|--|--|--|
| Program ID                                                                                      | M0000003                                                                                                    |  |  |  |  |  |  |  |
| Program title                                                                                   | ACRYLONITRILE                                                                                                    |  |  |  |  |  |  |  |
| Program Lead                                                                                    | IHSAFETYPRO,SANDY (IHSPBADGE)                                                                                                    |  |  |  |  |  |  |  |
| Enrollment Criteria                                                                             |                                                                                                    |  |  |  |  |  |  |  |
| Chemical or Physica Hazardous Activity Pr Certification Program  Certe List on C                | <ul> <li>Chemical or Physical Hazard Program</li> <li>Hazardous Activity Program</li> <li>Certification Program</li> <li>X Check to List on CTS599 Surveillance Program Enrollment Request Form</li> </ul> |  |  |  |  |  |  |  |
| X Check to Require a                                                                            | X Check to Require a Program Lead Concur or NoConcur on CTS599                                                                                                    |  |  |  |  |  |  |  |
| Check to Indicate if once Enrolled, the Enrollment is Lifetime                                  |                                                                                                    |  |  |  |  |  |  |  |
| Check to ALWAYS accept Medical as correct - Force IH List to Match Medical when 623 is Imported |                                                                                                    |  |  |  |  |  |  |  |
| DeEnrollment Criteria                                                                           |                                                                                                    |  |  |  |  |  |  |  |

Close browser tab when finished viewing report.